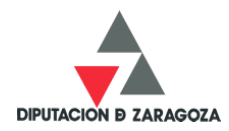

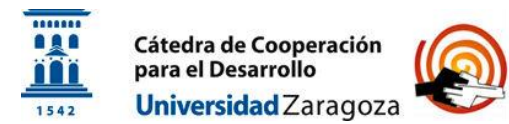

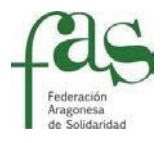

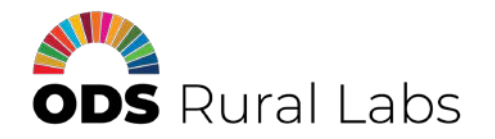

### PROTOCOLO DE PARTICIPACIÓN PROYECTO ODS RURAL LAB TUMACO (COLOMBIA)

### ¿PORQUÉ PARTICIPAR?

- Porque este es un espacio para comentar, reflexionar y aportar.
- Para elaborar un diagnóstico comunitario "en clave de ODS" y la identificación de retos para trabajar el diseño de propuestas a desarrollar en su territorio, comunidad, con la ayuda de todo el equipo humano de los Rural Labs.

Esperemos entre todos generar un mapa de información útil y práctico para el análisis del diagnóstico local

### ¿CÓMO PARTICIPAR EN EL RURAL LAB?

#### PRINCIPALMENTE

A través de la herramienta online comunitaria <u>PADLET</u> diseñada para recibir todos los comentarios que quieran compartir.

- Seguidamente explicamos los pasos
- Si a la hora de introducir su aportación necesita asistencia, contacte con el equipo promotor

### ¿SOBRE QUÉ VAMOS A HABLAR?

Para cada temática de los Objetivos de Desarrollo Sostenible (son 17 diferentes) aportaremos comentarios, reflexiones, e incluso documentación, que aporten valor al conocimiento de:

- Cuáles son los problemas que afectan a su comunidad en torno a cada ODS
- Sobre cuales son las iniciativas locales que ya conoce que trabajen en cada ODS

#### ADICIONALMENTE:

- A través del correo electrónico: odsrurallabs@gmail.com
- A través de twitter: @odsrural
- A través del grupo de Whatapp: Rural Lab Tumaco 2020

#### INFORMACIÓN: COORDINACIÓN RURAL LAB TUMACO 2020

Patricia E. Almaguer Kalixto (UNIZAR-España) - Tel 0034 610883017 Milton Lozano (Fundación Pacífico Emprende-Colombia) – Tel: 0057 3165297790 Ana Borobio Sanchiz (UNIZAR-España) - Tel 0034 626935064

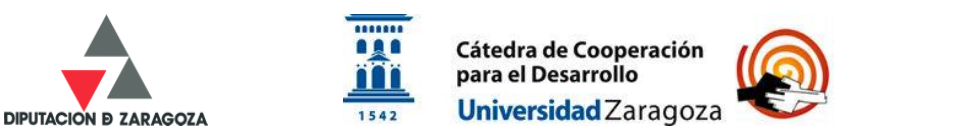

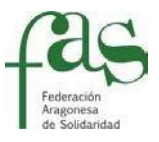

### PASOS PARA INTRODUCIR SUS COMENTARIOS EN PADLET

- 1. Debe formar parte del grupo de Whatsapp: Rural Lab Tumaco 2020. Para ello:
  - a. Se ha registrado por medio del siguiente cuestionario: meet.google.com/nxs-eaxh-eie
  - b. Ha sido incluido en el grupo de Whatsapp: Rural Lab Tumaco 2020 por el promotor Milton Lozano (Fundación Pacífico Emprende- Colombia). Tfno.: 0057 316 5297790)
- Recibirá a través de su teléfono móvil (mediante la aplicación de Whatsapp) un enlace como el siguiente:

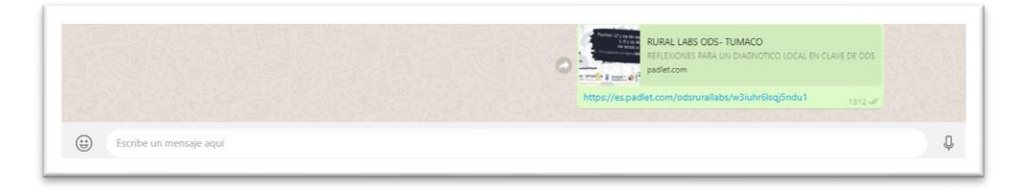

## **3.** SI ACCEDE DESDE UN COMPUTADOR. -

Accediendo directamente le remitirá a la herramienta online sin necesidad de descargar ninguna aplicación ni de tener que registrarse. Aparecerá en el siguiente espacio online, con estructura en columnas:

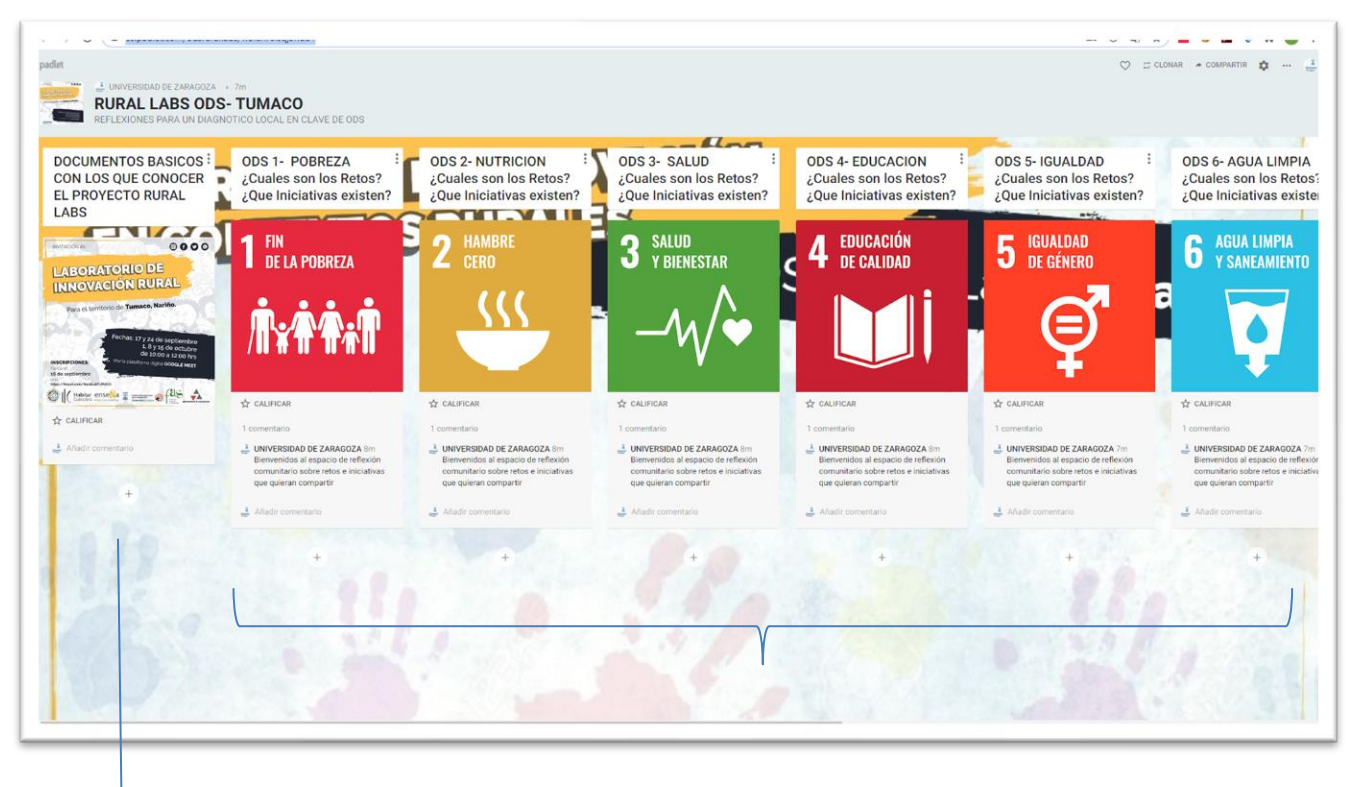

- Sus aportaciones aparecerán debajo de su correspondiente Objetivo.
- La primera columna: "Documentos básicos" es información relevante facilitada por el equipo motor para su uso y conocimiento común.

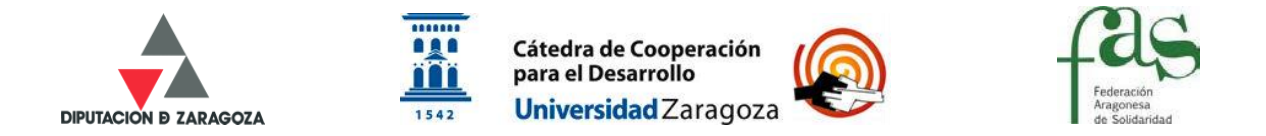

**4.** Para aportar información: Tiene dos formas:

4.1<sup>a</sup> Forma meter comentarios: Dentro de CUALQUIERA DE LAS COLUMNAS, que representará la temática que estamos tratando, encontrara:

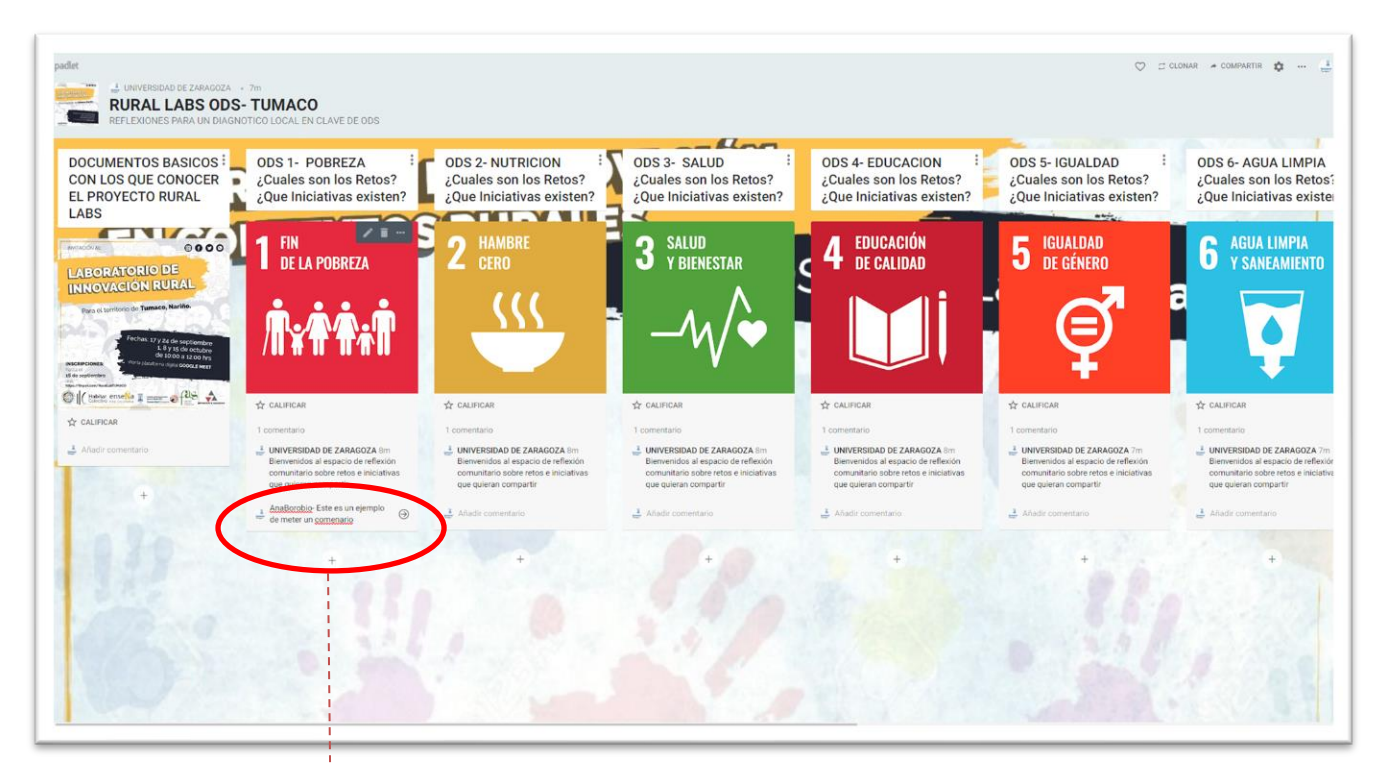

- Introduzca el comentario: Ponga su nombre primero para poder identificarle
- Dele a la flecha para subir el comentario a la plataforma

Si una vez publicado, detecta errores y quiere modificarlo o incluso eliminarlo, sitúese encima de los tres puntos laterales y le aparecerán ambas opciones.

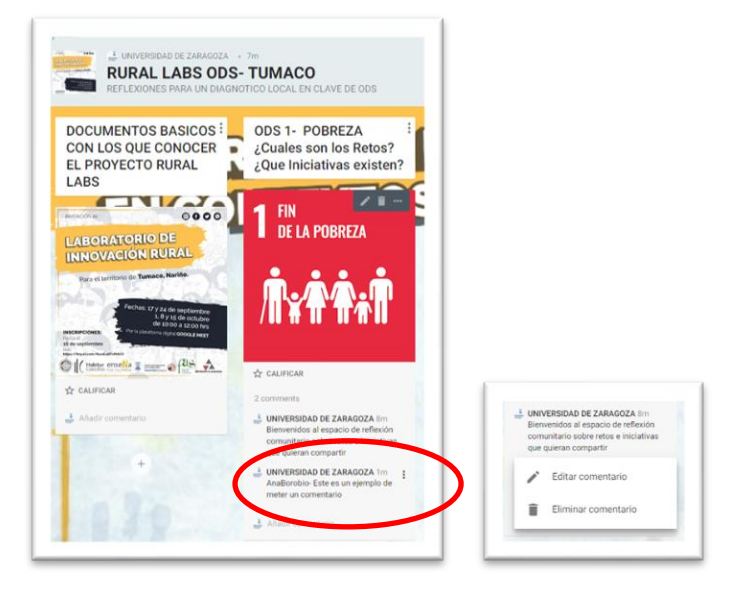

CUIDADO CON MODIFICAR O ELIMINAR COMENTARIOS AJENOS

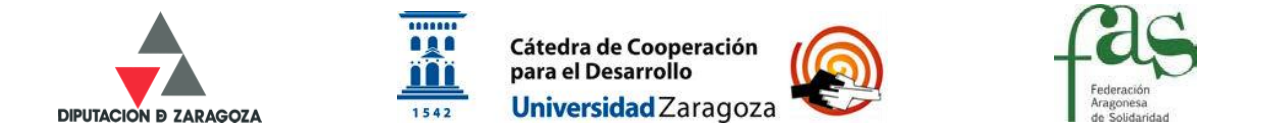

4.2<sup>a</sup> Forma meter comentarios: Debajo de la caja correspondiente. Con esta opción puede subir a la plataforma documentación, imágenes, etc.

| $\leftrightarrow$ $\Rightarrow$ C $\square$ es.padlet.com/odsruralla                                                                                                    | sbs/w3iuhr6lsqj5ndu1                                                                                                    |                                                                                                    |                                                                                                    |                                                                                                    | ④ 闡 ☆                                                                                                    | 🔤 🥹 🖪 🔹 🛪 💽 :                                                                                                    |
|----------------------------------------------------------------------------------------------------|----------------------------------------------------------------------------------------------------|----------------------------------------------------------------------------------------------------|----------------------------------------------------------------------------------------------------|----------------------------------------------------------------------------------------------------|----------------------------------------------------------------------------------------------------|----------------------------------------------------------------------------------------------------|
| AL UNIVERSIDAD DE ZARAGOZA<br>RURAL LABS ODS<br>REFLEXIONES PARA UN DIAGN                                                                                                    | - TUMACO<br>OTICO LOCAL EN CLAVE DE ODS                                                                                                    |                                                                                                    |                                                                                                    |                                                                                                    | Q 29                                                                                                    | lonar - Compartir 🏚 📩                                                                                                    |
| DOCUMENTOS BASICOS<br>CON LOS QUE CONOCER<br>EL PROYECTO RURAL<br>LABS                                                                                                    | ODS 1- POBREZA<br>¿Cuales son los Retos?<br>¿Que Iniciativas existen?                                                                               | ODS 2- NUTRICION<br>;Cuales son los Retos?<br>;Que Iniciativas existen?                                                                            | ODS 3- SALUD<br>¿Cuales son los Retos?<br>¿Que Iniciativas existen?                                                                                    | ODS 4- EDUCACION<br>¿Cuales son los Retos?<br>¿Que Iniciativas existen?                                                                                | ODS 5- IGUALDAD<br>¿Cuales son los Retos?<br>¿Que Iniciativas existen?                                                                                    | ODS 6- AGUA LIMPIA<br>¿Cuales son los Retos<br>¿Que Iniciativas existe                                                                           |
| Amedia 0000<br>LABORATORIO DE<br>INNOVACIÓN RURAL                                                                                                    | 1 FIN<br>De la pobreza                                                                                                    | 2 HAMBRE<br>CERO                                                                                                    | 3 SALUD<br>Y BIENESTAR                                                                                                    | 4 EDUCACIÓN<br>DE CALIDAD                                                                                                    | 5 IGUALDAD<br>DE GÉNERO                                                                                                    | 6 AGUA LIMPIA<br>Y SANEAMIENTO                                                                                                    |
| The of the inference of the management of the other of the other of the other of the other of the other other othe | <b>⋔</b> ¥ <b>⋔</b> ₦₿                                                                                                    |                                                                                                    |                                                                                                    |                                                                                                    | Ţ.                                                                                                    | Q                                                                                                    |
| CALIFICAR                                                                                                    | A CALIFICAR                                                                                                    | ☆ CALIFICAR                                                                                                    | ☆ CALIFICAR                                                                                                    | ☆ CALIFICAR                                                                                                    | ☆ CALIFICAR                                                                                                    | ☆ CALIFICAR                                                                                                    |
| 🛃 Alladir comentario                                                                                                    | 2 comments<br>UNIVERSIDAD DE ZARAGOZA 111<br>Bierwenidos al espacio de reflexión<br>comunitario sobre recise e iniciativas<br>que quieran compartir | 2 comments<br>UNIVERSIDAD DE ZARAGOZA 111<br>Bienvenidos al espacio de reflexión<br>comunitario sobre retos e iniciativas<br>que quieran compartir | comentario     UNIVERSIDAD DE ZARAGOZA 11     Bierwenidos al espacio de reflexión     comunitario sobre refose e iniciativas     que quieran compartir | comentario     UNIVERSIDAD DE ZARAGOZA 1h     Bienvenidos al espacio de reflexión     comunitario sobre refose e iniciativas     que guieran compartir | Corrientario     UNIVERSIDAD DE ZARAGOZA 1h     Bienrenidos al espacio de reflexión     comunitario sobre reflex el iniciativas     que guieran compartir | Comentario     UNIVERSIDAD DE ZARAGOZA 11     Bienvenidos al espacio de reflexi     comunitario sobre retos e iniciati     que guieran compartir |
| +                                                                                                    | UNIVERSIDAD DE ZARAGOZA 21m<br>FORMA 1 de meter un comentario                                                                                       | <ul> <li>Anónimo 1m<br/>Esto es una prueba (Patricia<br/>Almaguer)</li> </ul>                                                                      | 💄 Añadir comentario                                                                                                    | 🛃 Añadir comentario                                                                                                    | 🛓 Añadir consentario                                                                                                    | 🛓 Añadir comentario                                                                                                    |
| 6                                                                                                    |                                                                                                    | Anadre Samaran                                                                                                    |                                                                                                    |                                                                                                    |                                                                                                    |                                                                                                    |

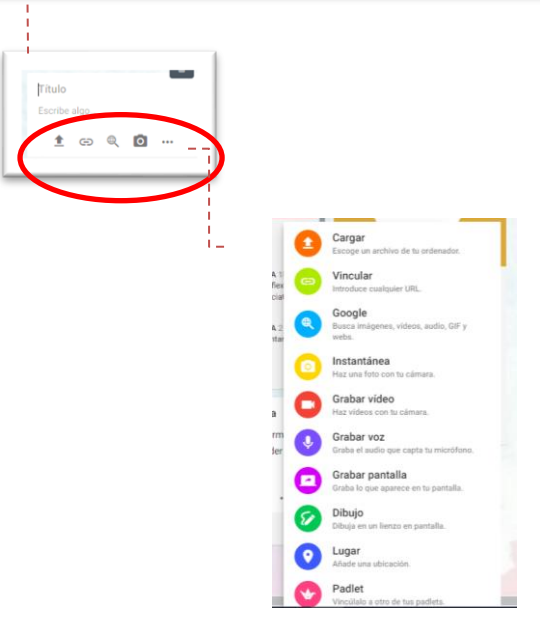

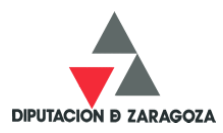

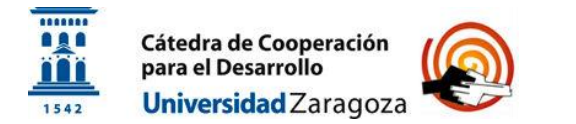

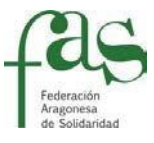

# 5. SI ACCEDE DESDE UN CELULAR. -

Accediendo directamente le remitirá a la herramienta online sin necesidad de descargar ninguna aplicación ni de tener que registrarse. Aparecerá en el siguiente espacio online, con estructura en columnas:

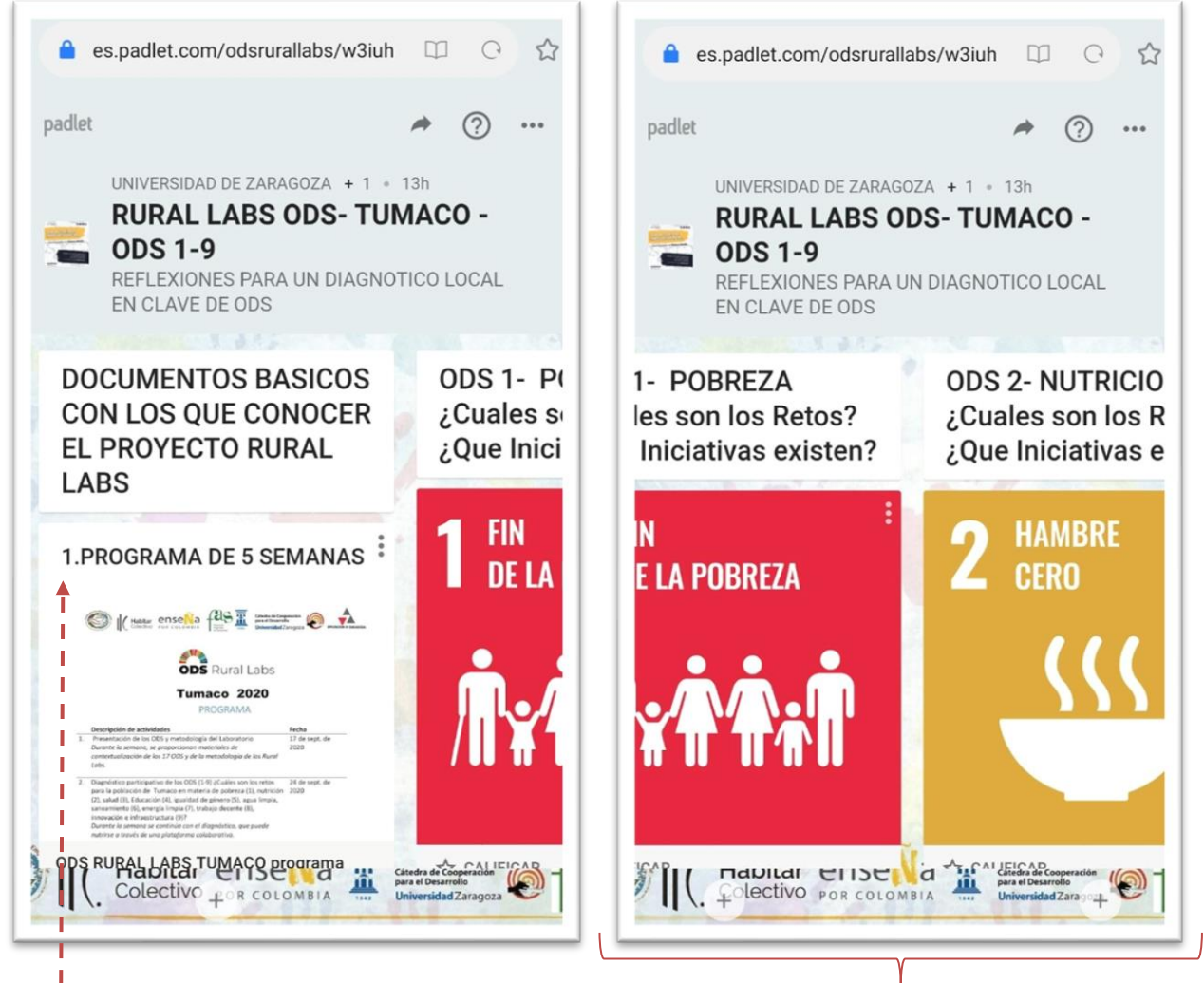

- Sus aportaciones aparecerán debajo de su correspondiente Objetivo.
- La primera columna: "Documentos básicos" es información relevante facilitada por el equipo motor para su uso y conocimiento común.

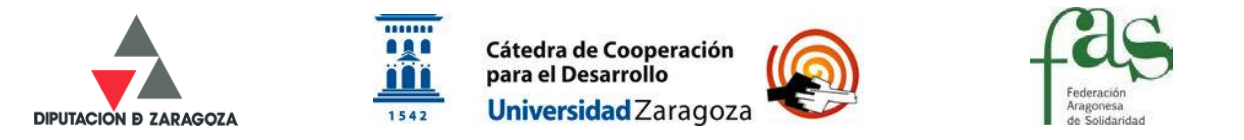

# 6. Para aportar información: Tiene dos formas:

6.1<sup>a</sup> Forma meter comentarios: Dentro de la misma caja del ODS correspondiente:

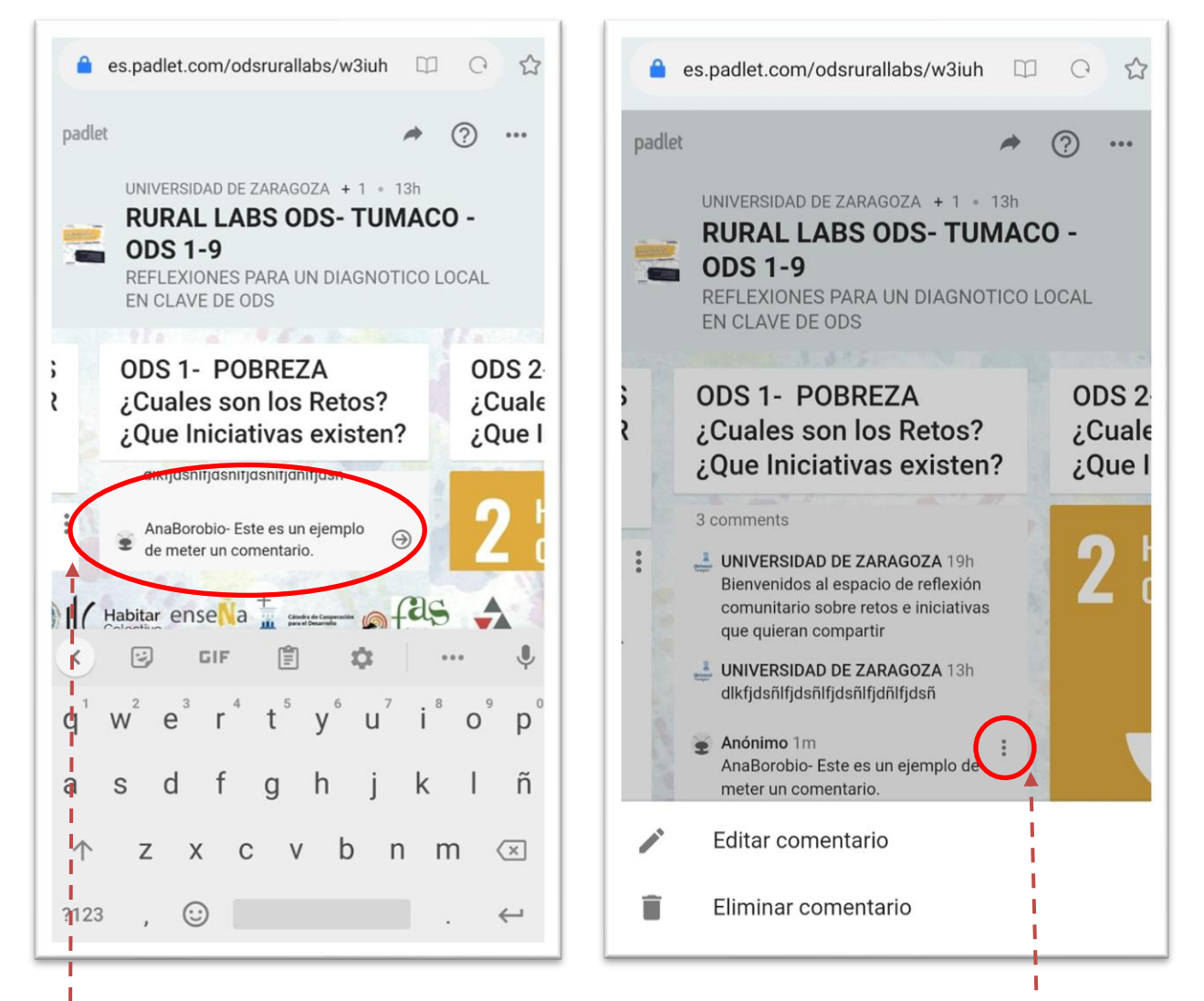

- Introduzca el comentario: Ponga su nombre primero para poder identificarle
- Dele a la fecha para subir el comentario a la plataforma
- Si una vez publicado, detecta errores y quiere modificarlo o incluso eliminarlo,<sup>1</sup>
   sitúese encima de los tres puntos laterales y le aparecerán ambas opciones.
- CUIDADO CON MODIFICAR O ELIMINAR COMENTARIOS AJENOS

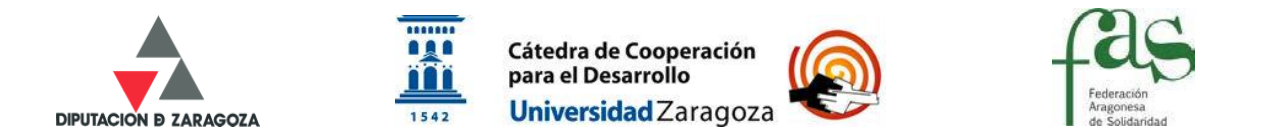

6.2<sup>a</sup> Forma meter comentarios: Debajo de la caja correspondiente. Con esta opción puede subir a la plataforma documentación, imágenes, etc.

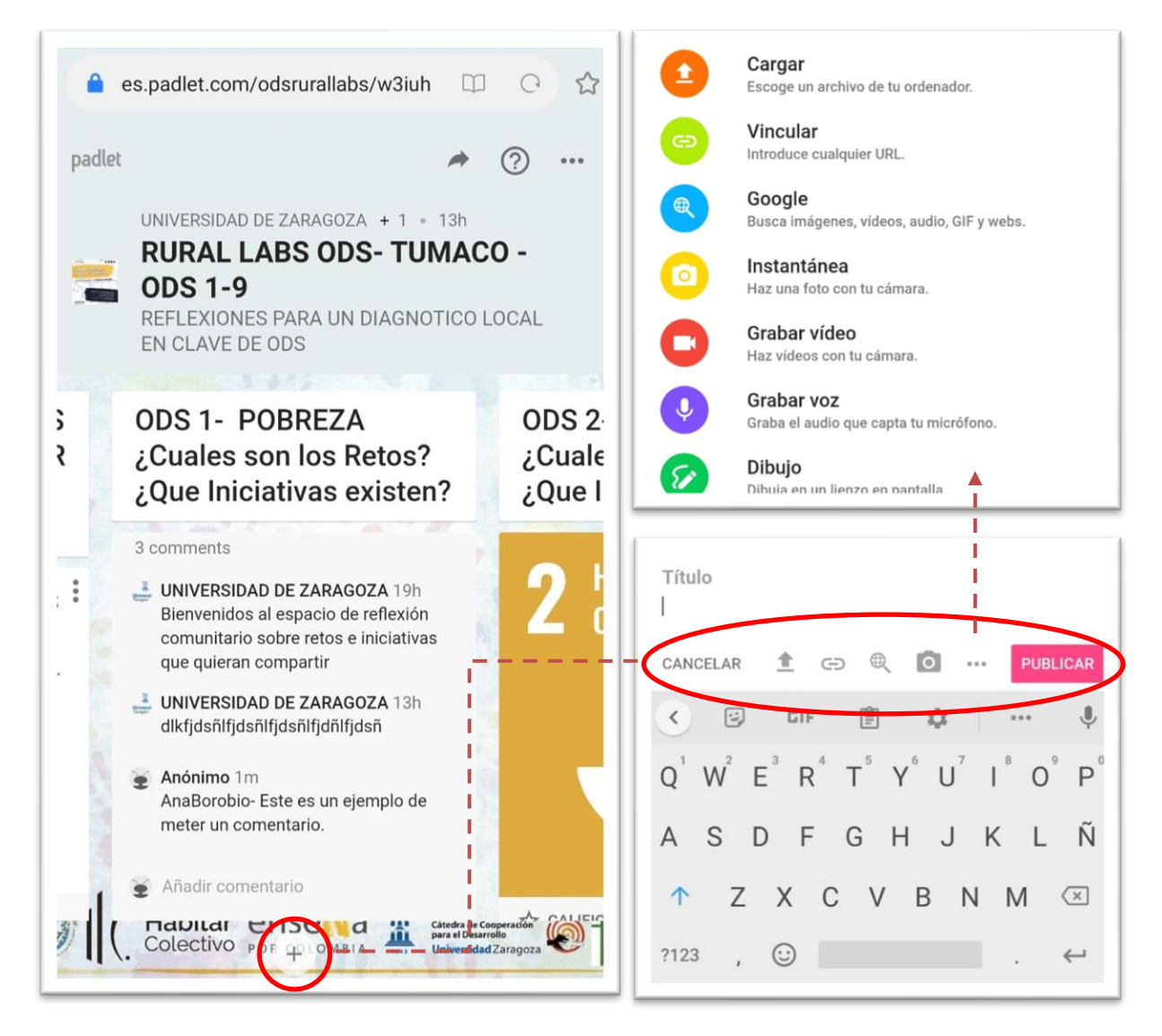

CUALQUIER SUGERENCIA SOBRE LA HERRAMIENTA Y SU DISPOSICIÓN SERÁ BIENVENIDA CREAREMOS UNA COLUMNA DE PRUEBA DURANTE LOS PRIMEROS DÍAS ENTRE TODAS FORMAMOS EL EQUIPO RURAL LABS TUMACO UN SALUDO